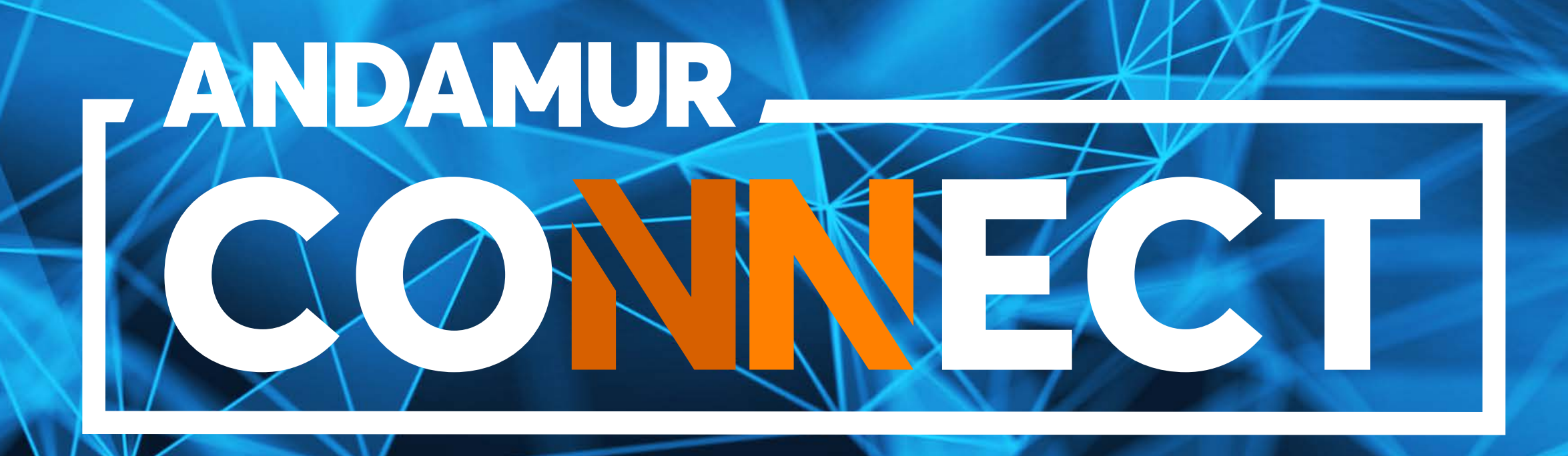

### REQUEST AND CANCELLATION OF TOLL DEVICES

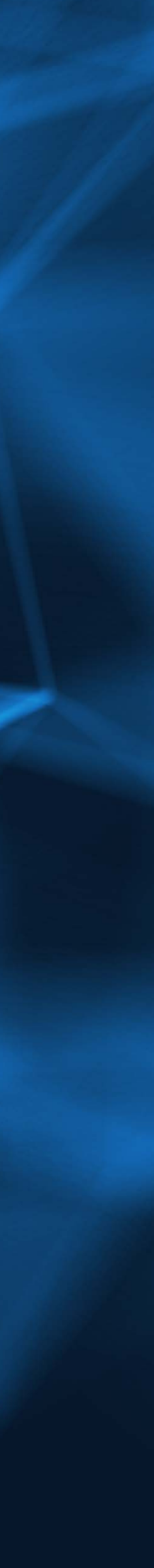

## HOW TO REQUEST A TOLL DEVICE

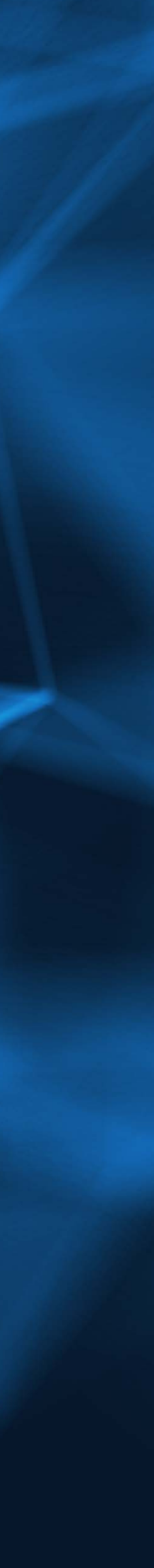

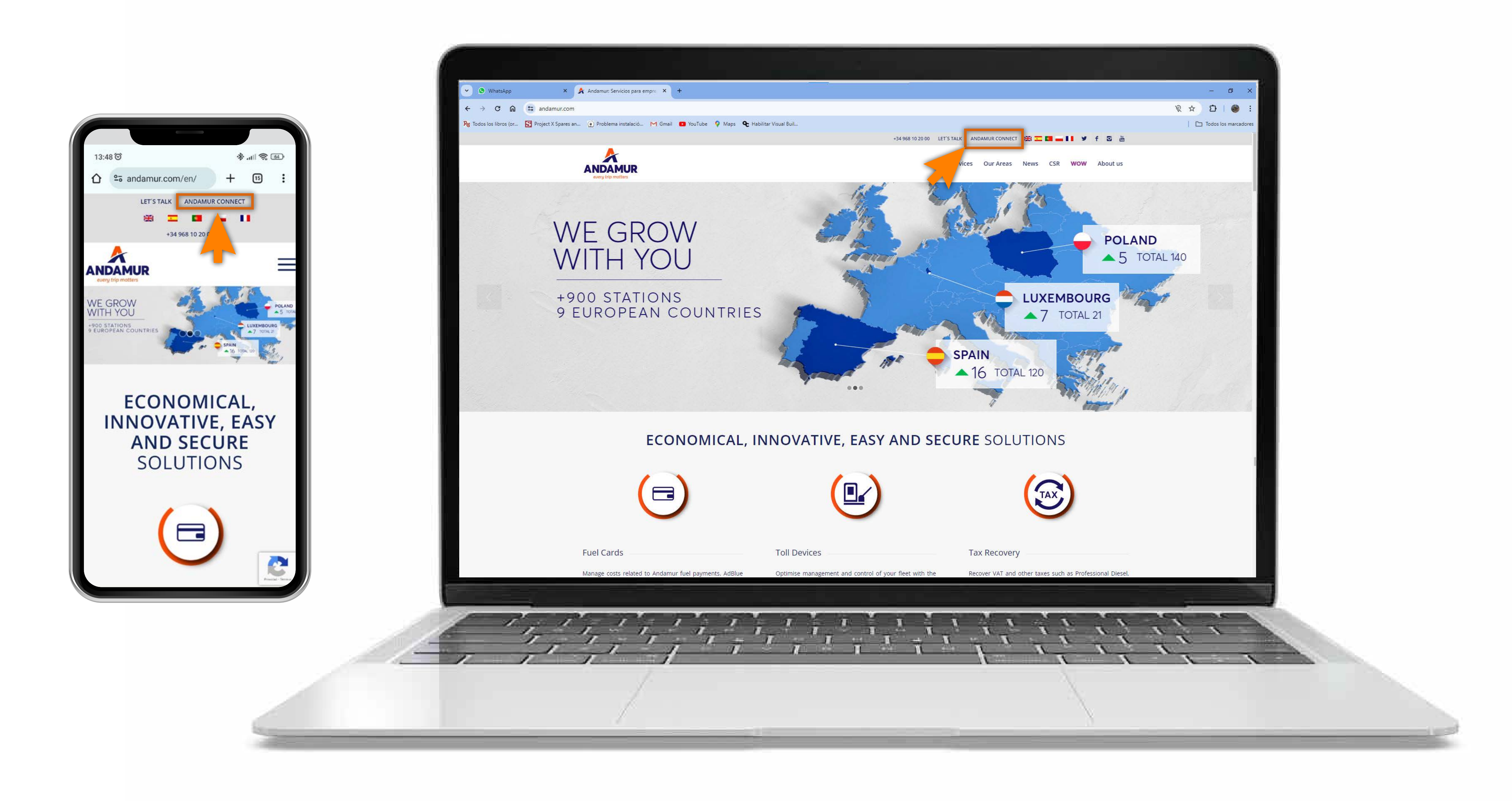

#### **Accessing Andamur Connect**

You can access it from the top right of the page at www.andamur.com. It can be accessed **from any device**.

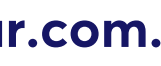

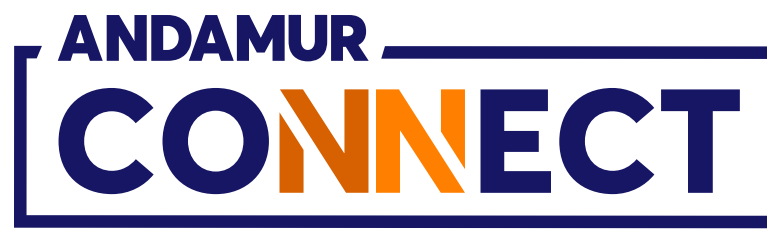

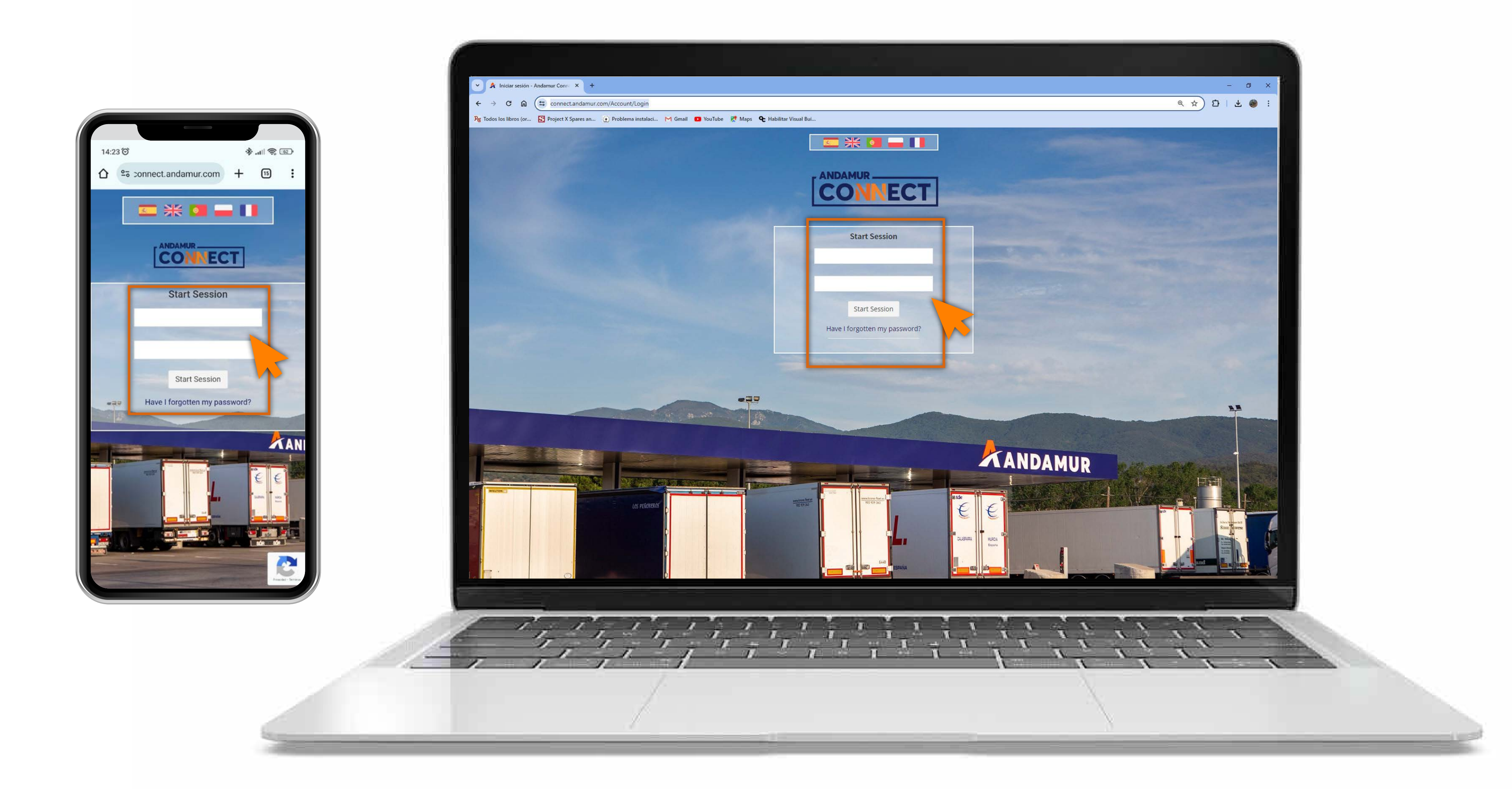

#### **Entering login details**

In the boxes, first enter your username and, secondly, your password. If you do not have them or you have forgotten them, you can recover them by clicking on **Have I forgotten my password?** 

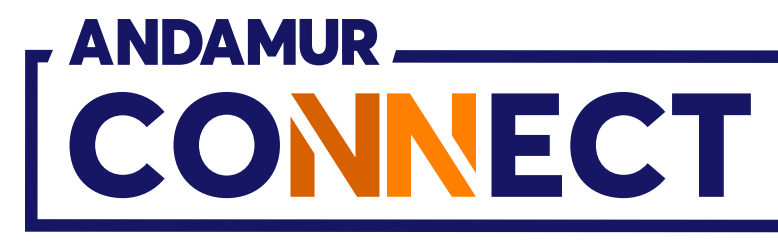

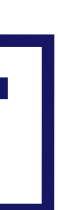

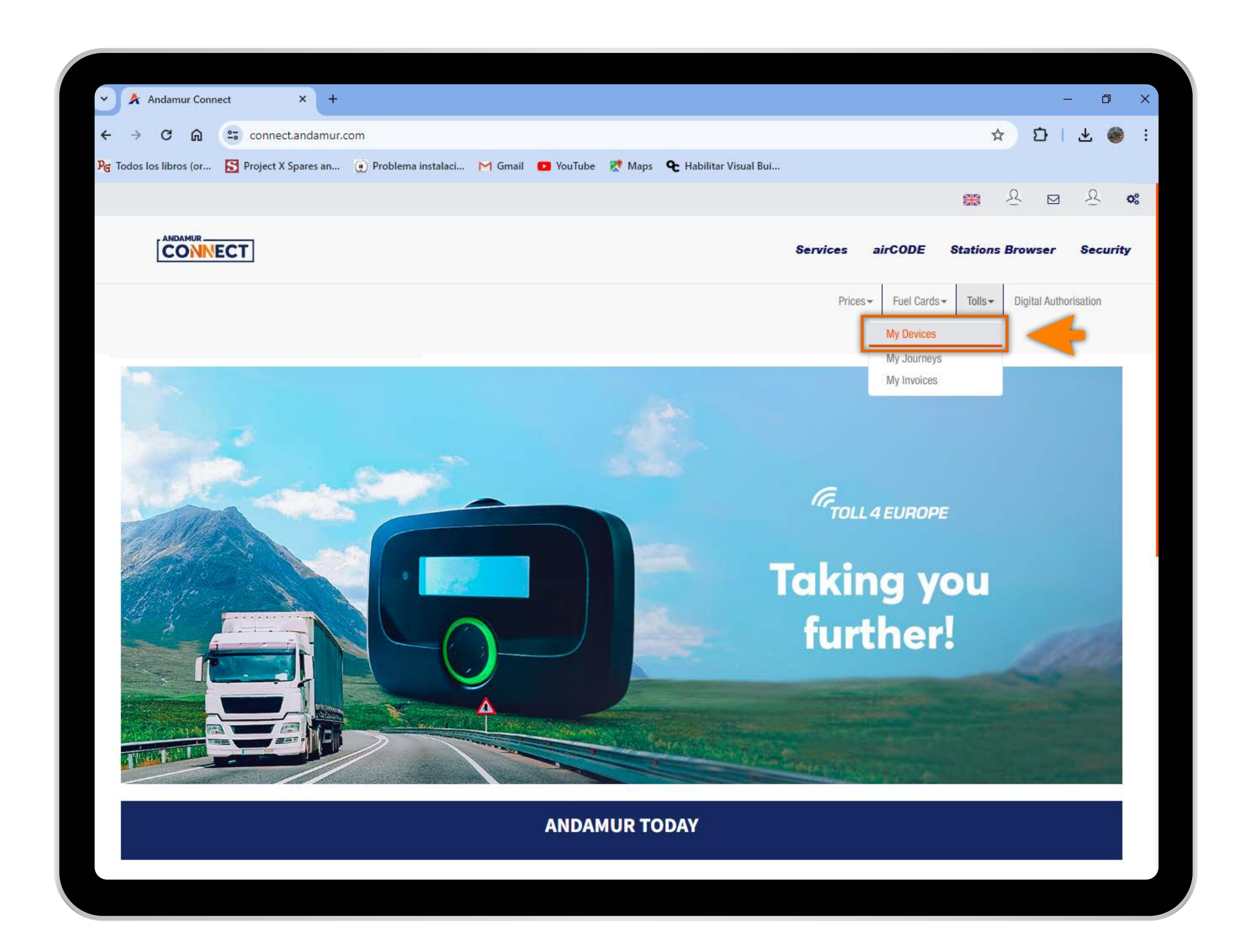

#### Access "Tolls"

In the dropdown menu, click on the **My Devices** section.

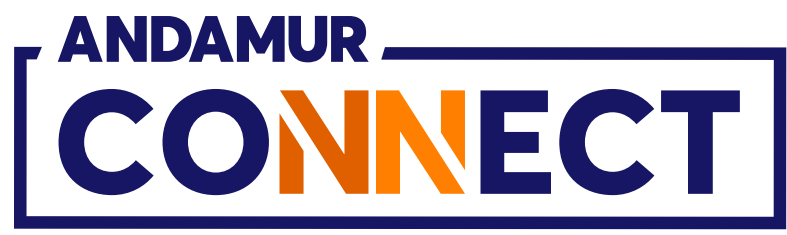

| Andumur Connect × +  Andumur Connect × +  Andumur Connect × +  Andumur Connect × +  Andumur Connect × +  Pi Todos los libros (or © Proplet X Spares an © Problema instalact M Gmall © YouTube @ Maps © Habilitar Visual But  Pi Todos los libros (or © Proplet X Spares an © Problema instalact M Gmall © YouTube @ Maps © Habilitar Visual But  Services airCODE Stations Browser Pices Feet Cards Tolls © Digital Auth Tolls / My Devices  Stow 10 ventries Stow 10 ventries Stow 10 ventries Model I Device Number I Plate I Optice Interoperable EU Interoperable EU Interoperable EU Interoperable EU Interoperable EU Interoperable EU Interoperable EU Interoperable EU Interoperable EU Interoperable EU                                                                                                    | - 0 ×    |
|----------------------------------------------------------------------------------------------------|----------|
| Image: Second Second Secon |          |
| Pic Todos los libros (or C Project X Spares an Problema instalad M Gmail P YouTube R Maps P Habilitar Visual But     Image: Project X Spares an     Services        Services      Prices - Fuel Cards - Tolls - Digital Auth        Tolls / My Devices       Story 10 - entries           Story 10 - entries        Model   Interoperable EU     Interoperable EU      Interoperable EU     Interoperable EU     Interoperable EU     Interoperable EU     Interoperable EU     Interoperable EU     Interoperable EU     Interoperable EU                                                                                                    | 🛧 🌒 :    |
| Services       airCODE       Stations Browser         Prices       Fuel Cards       Tolls*       Digital Auth         Tolls / My Devices       Stearting       Stearting       Stearting         Stow Tolls*       Fuel Cards       Tolls*       Digital Auth         Stow Toll*       El Toll*       Digital Auth       Stearting         Stow Toll*       El Toll*       Digital Auth       Stearting         Interoperable EU       Stearting       Stearting       Stearting         Interoperable EU       Interoperable EU                                                                                                    | 0        |
| Services airCODE Stations Browser   Prices Fuel Cards + Tolls /   Tolls / My Devices Fuel Cards + Tolls /   Tolls / My Devices Fills / My Devices Service (Cards +   Stow 10                                                                                                    | <u> </u> |
| Prices Fuel Cards Tolls Digital Auth     Tolls / My Devices     Show 10 ~ entries     Show 10 ~ entries     Search:     Interoperable EU     Interoperable EU <th>Security</th>                                                                                                    | Security |
| Tolls / My Devices     Interoperable EU     Interoperable EU<                                                                                                    | risation |
| New Device Historical Requests     Show 10 verties     Show 10 verties     Model 1     Model 1     Device Number     Interoperable EU     Interoperable EU                                                                                                    |          |
| Show 10 entries     Model I Device Number     Model I Device     Model I Device     Model I Device     Model I Device     Model I Device     Model I Device     Model I Device     Model I Device     Model I Device     Model I Device     Model I Device     Model I Device     Model I Device     Model I Device     Model I Device     Interoperable EU Image: Comparison of the text of the text of text of tex                                                                                                    | X PDF    |
| Model     It Device     Number     It Plate     It Option       Interoperable EU     Image: State State Stat                                                                          |          |
| Interoperable EU   Interoperable EU   Interoperable EU   Interoperable EU   Interoperable EU   Interoperable EU                                                                                                    | ns       |
| Interoperable EU  Interoperable EU Interoperable EU Interoperable EU Interoperable EU Interoperable EU Interoperable EU Interoperable EU                                                                                                    | 3        |
| Interoperable EU  Interoperable EU Interoperable EU Interoperable EU Interoperable EU                                                                                                    |          |
| Interoperable EU                                                                                                    | ×        |
| Interpretable FIL                                                                                                    | ×        |
|                                                                                                    | ×<br>×   |
| Interoperable EU                                                                                                    |          |
| Interoperable EU                                                                                                    |          |

### New device

Click the "New Device" button to request a new toll device.

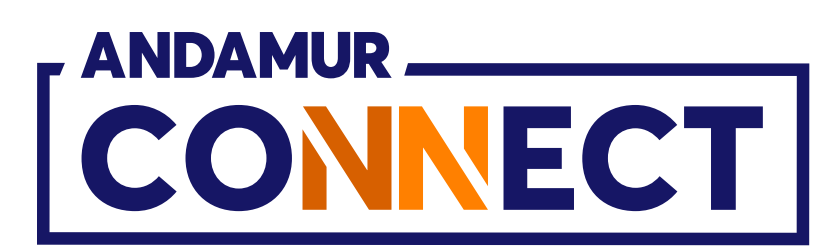

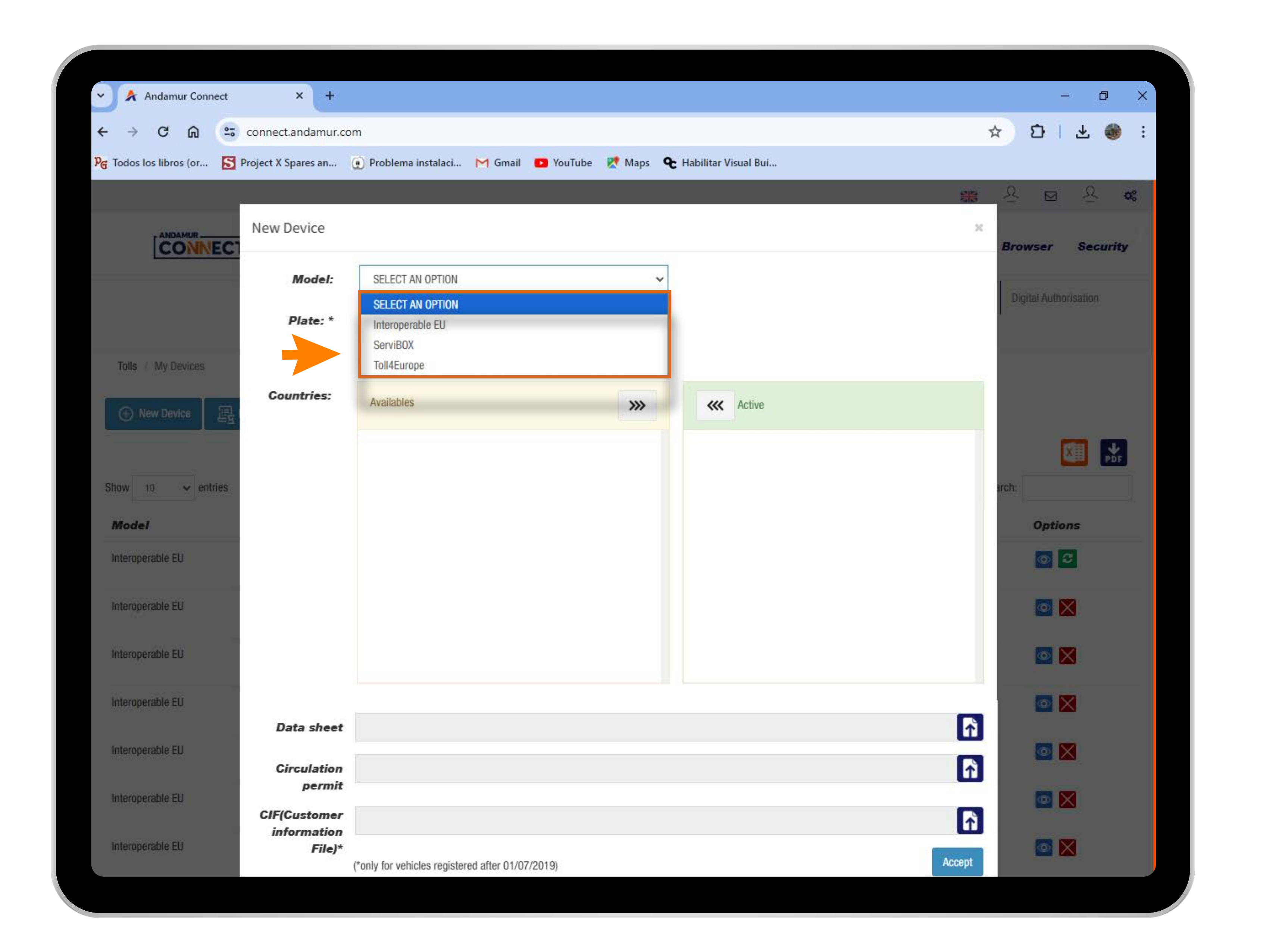

リた

#### Select the model of the new toll device

You must select the model of the toll device (Interoperable EU, ServiBOX, and Toll4Europe).

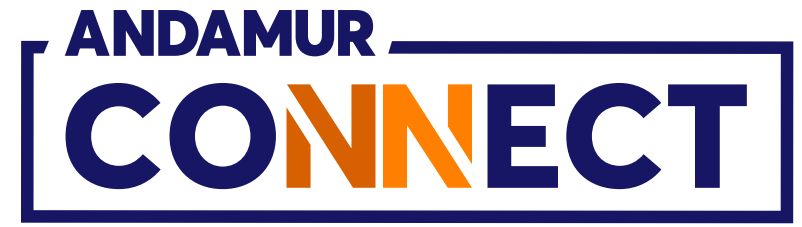

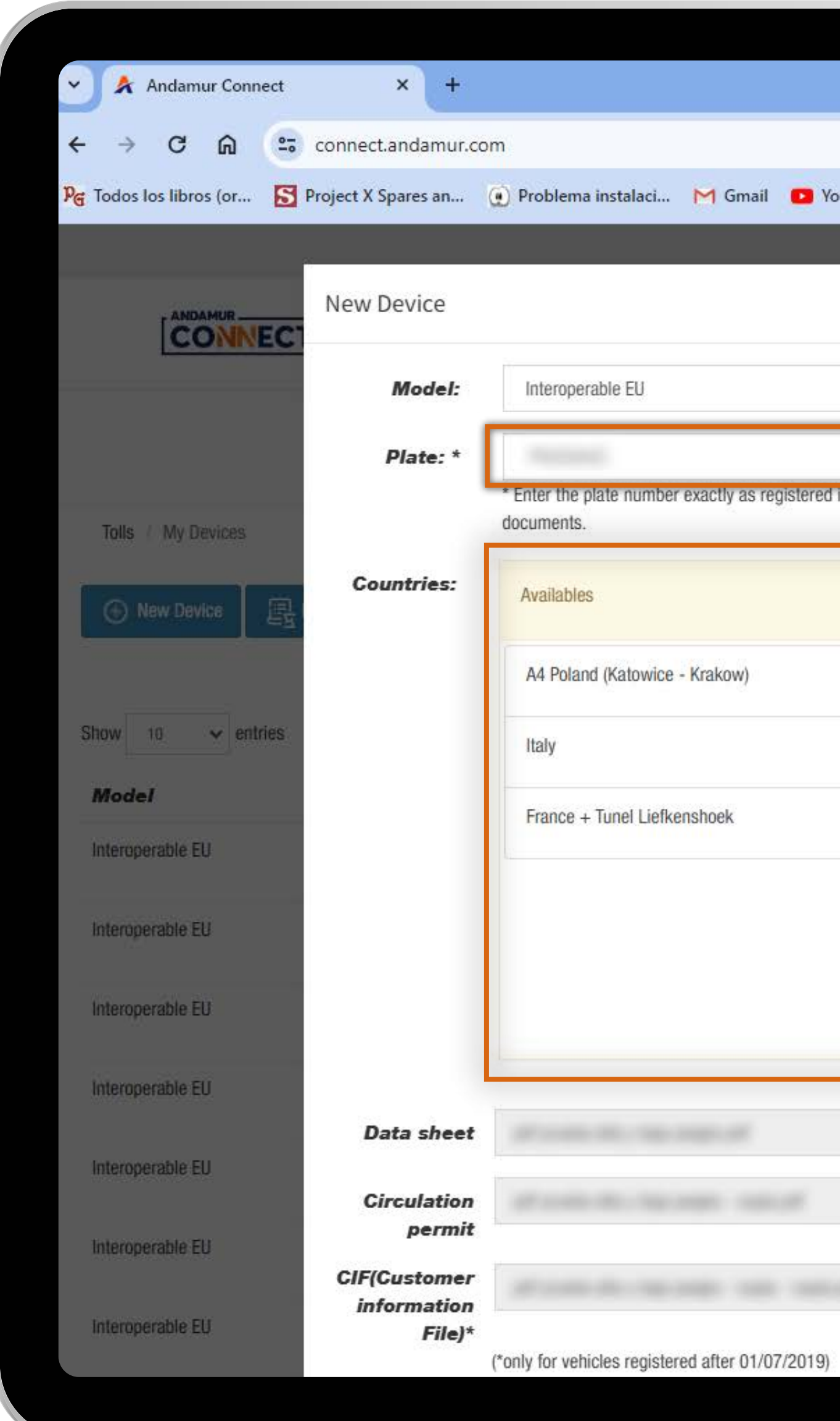

#### Enter the information for the new device

After selecting the device, enter the **license plate registered on the technical sheet**. Select the **desired countries** by clicking on this button + . **To desactivate countries**, click on 💌 in the right-hand column.

|                |                      | – 0 ×                 | < |
|----------------|----------------------|-----------------------|---|
|                |                      | ☆ む l 초 🚳 :           |   |
| uTube 🔀 Maps 🍳 | Habilitar Visual Bui |                       |   |
|                |                      | ** × ⊠ × **           |   |
|                |                      | Browser Security      |   |
| ~              | TELEPASS             | Digital Authorisation |   |
|                | 11                   |                       |   |
| the technical  |                      |                       |   |
| ***            | Active               |                       |   |
|                |                      |                       |   |
| +              | × Spain              |                       |   |
| +              | Austria              | irch:                 |   |
| +              | × Portugal           | Options               |   |
|                |                      |                       |   |
|                |                      |                       |   |
|                |                      |                       |   |
|                |                      |                       |   |
|                |                      |                       |   |
|                |                      |                       |   |
|                |                      |                       |   |
|                |                      |                       |   |
|                |                      | Accept                |   |
|                |                      |                       |   |

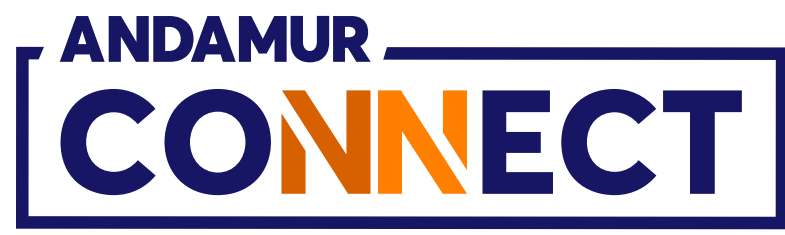

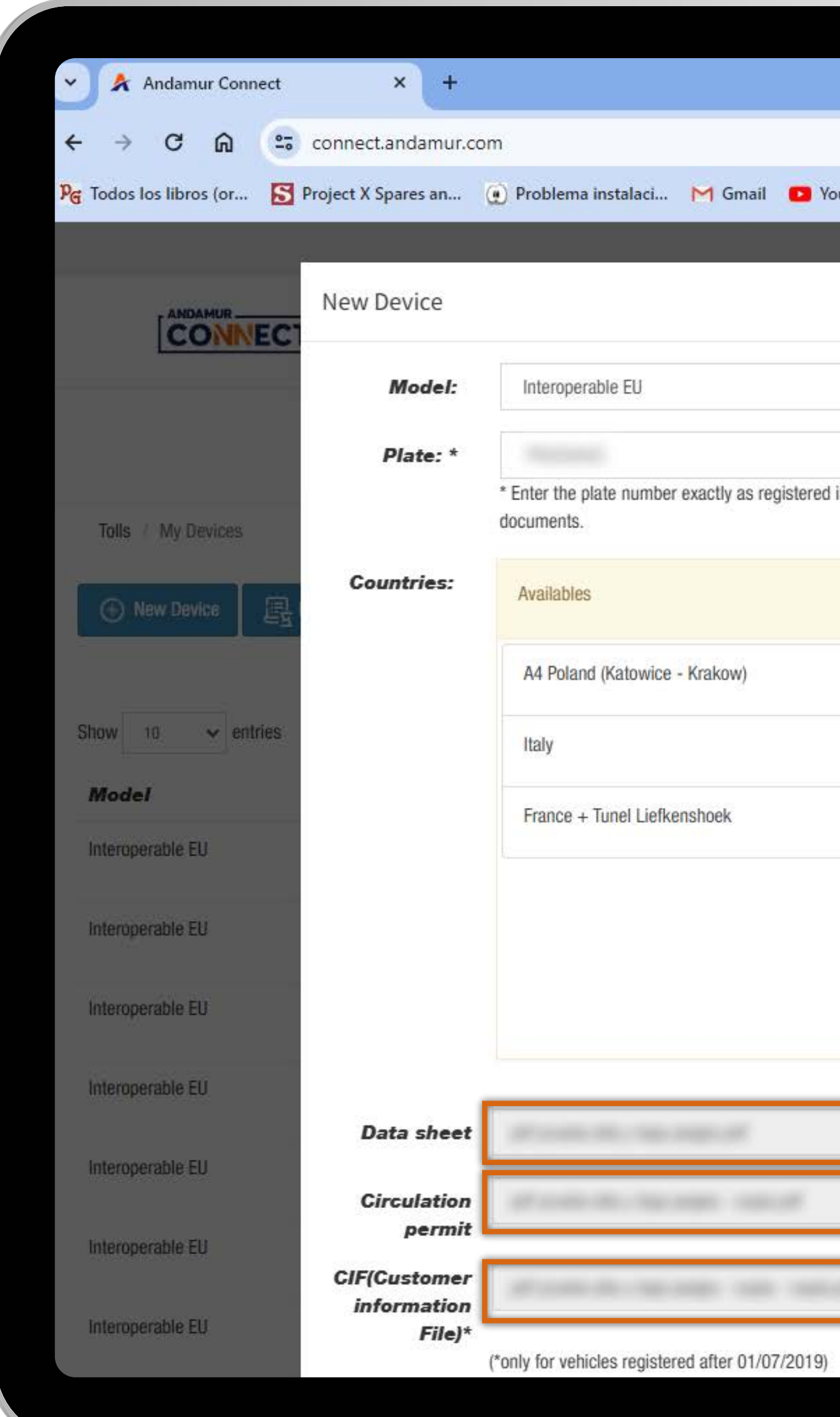

#### Upload the required documents

Upload the necessary documents in PDF format: technical sheet, registration certificate, and CIF\* by clicking here 🚹 . Once completed, **click Accept to request your toll device.** \*CIF (Customer Information File) is the document issued by the vehicle manufacturer concerning CO2 emissions. Only required for vehicles registered after 01/07/2019.

|                     |                      |               | - 🛛 ×      |
|---------------------|----------------------|---------------|------------|
|                     |                      | ☆ D           | i 坐 🎯 🗄    |
| ouTube 🔀 Maps 🗨     | Habilitar Visual Bui |               |            |
|                     |                      | <b>**</b> ~ ~ | A 08       |
| 5.00<br>201         |                      | ×<br>Browser  | Security   |
| ~                   | TELEPASS             | Digital Au    | horisation |
| in the technical    |                      |               |            |
| <b>&gt;&gt;&gt;</b> | K Active             |               |            |
| +                   | Spain                |               |            |
| +                   | Austria              | Ircn          |            |
| +                   | × Portugal           | Opt           | ions       |
|                     |                      |               |            |
|                     |                      |               |            |
|                     |                      |               |            |
|                     |                      |               |            |
|                     |                      |               |            |
| air ann an the      |                      |               |            |
|                     |                      | Accept        |            |
|                     |                      |               |            |

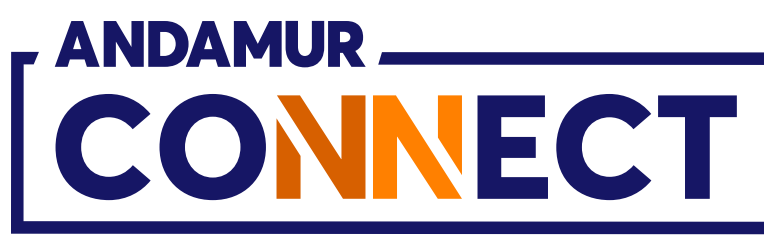

| A 15 4525                                                                                                    |                        |                    |              |
|----------------------------------------------------------------------------------------------------|------------------------|--------------------|--------------|
| 🎽 🖍 Andamur Conr                                                                                                    | nect × +               |                    |              |
| $\leftrightarrow$ $\rightarrow$ C $\textcircled{a}$                                                                    | connect.andamur.c      | com                |              |
| ନ୍ତ୍ର Todos los libros (or                                                                                             | S Project X Spares an  | Problema instalaci | M Gmail 🖸 Yo |
|                                                                                                    |                        |                    |              |
|                                                                                                    | ECT                    |                    |              |
|                                                                                                    |                        |                    |              |
| Tolls / My Devices                                                                                                    |                        |                    |              |
| O New Device                                                                                                    | Ilistariasi Pasuasta   |                    |              |
| ( New Device                                                                                                    | ES HISTORICAI Requests |                    |              |
|                                                                                                    |                        |                    |              |
| Show 10 v ent                                                                                                    | ries                   |                    |              |
| Model                                                                                                    | 1969 C 1995 - 1997     |                    |              |
| model                                                                                                    | Device                 | Numbe              | er           |
| Interoperable EU                                                                                                    | Device                 | Numbe              |              |
| Interoperable EU                                                                                                    | Device                 | Numbe              | ۶ <b>۲</b>   |
| Interoperable EU<br>Interoperable EU                                                                                   | Device                 | Numbe              |              |
| Interoperable EU<br>Interoperable EU<br>Interoperable EU<br>Interoperable EU                                           | Device                 | Numbe              |              |
| Interoperable EU Interoperable EU Interoperable EU Interoperable EU Interoperable EU Interoperable EU                  | Device                 | Numbe              |              |
| Interoperable EU Interoperable EU Interoperable EU Interoperable EU Interoperable EU Interoperable EU Interoperable EU |                        | Numbe              |              |

5U

#### **Record Saved**

The green indicator confirms that the record has been successfully saved. The request for the new device will be processed after the data is verified and validated by Andamur.

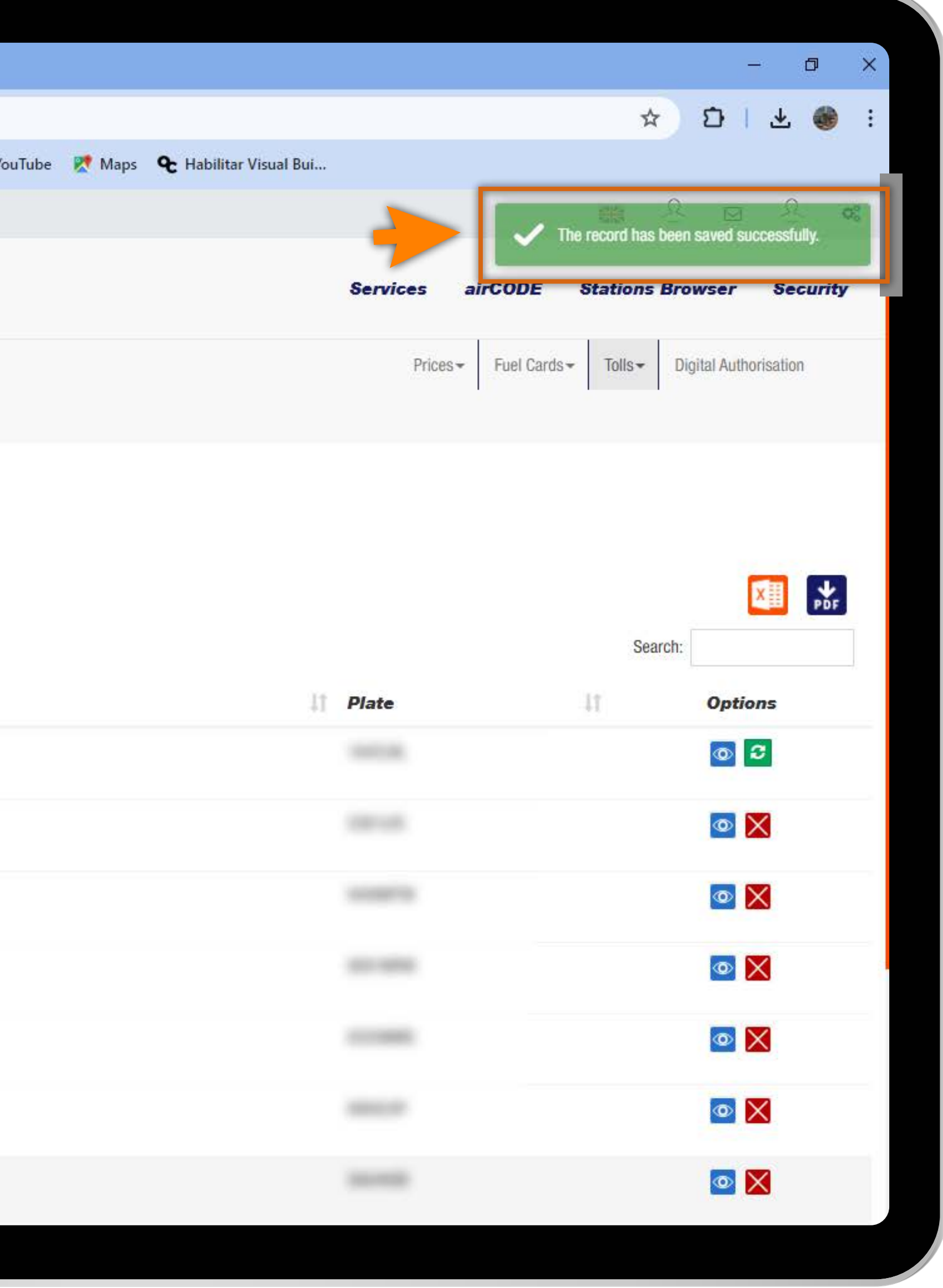

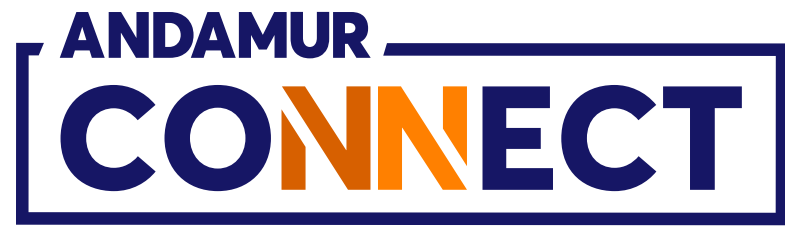

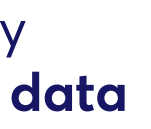

# HOW TO CANCEL A TOLL DEVICE

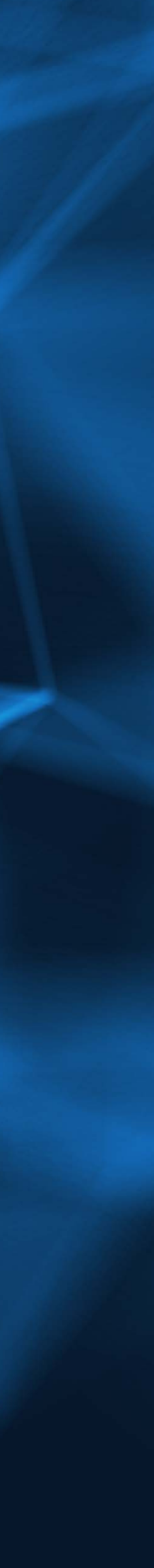

| Andamur Connec                                                                                   | t × +                 |                       |             |
|--------------------------------------------------------------------------------------------------|-----------------------|-----------------------|-------------|
| < → C ⋒                                                                                          | s connect.andamur.c   | om                    |             |
| ନ୍ତ୍ର Todos los libros (or                                                                       | S Project X Spares an | () Problema instalaci | M Gmail 🔹 ۱ |
|                                                                                                  |                       |                       |             |
|                                                                                                  | СТ                    |                       |             |
|                                                                                                  |                       |                       |             |
| Tolls / My Devices                                                                               |                       |                       |             |
| New Device                                                                                       | E Historical Requests |                       |             |
|                                                                                                  | =8                    |                       |             |
| Chaire and anticip                                                                               |                       |                       |             |
| Show 10 V entrie                                                                                 | 5                     |                       |             |
| Model                                                                                            | 11 Device             | Numbe                 | r           |
| Interoperable EU                                                                                 | and a second          |                       |             |
|                                                                                                  |                       |                       |             |
| Interoperable EU                                                                                 |                       |                       |             |
| Interoperable EU<br>Interoperable EU                                                             |                       |                       |             |
| Interoperable EU<br>Interoperable EU<br>Interoperable EU                                         |                       |                       |             |
| Interoperable EU<br>Interoperable EU<br>Interoperable EU<br>Interoperable EU                     |                       |                       |             |
| Interoperable EU<br>Interoperable EU<br>Interoperable EU<br>Interoperable EU                     |                       |                       |             |
| Interoperable EU<br>Interoperable EU<br>Interoperable EU<br>Interoperable EU<br>Interoperable EU |                       |                       |             |

#### **Cancel a toll**

Click on the icon 🔀 to cancel the selected toll device.

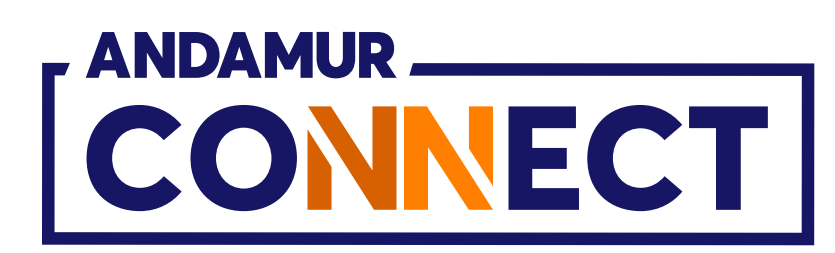

|                                             |                       | – 0 ×                                 |   |
|---------------------------------------------|-----------------------|---------------------------------------|---|
|                                             |                       | ☆ む i 주 🛞 :                           |   |
| ) YouTube 🛛 🅂 Maps 🛛 🗣 Habilitar Visual Bui |                       | 0                                     |   |
|                                             |                       | ····································· |   |
|                                             | Services airCODE      | Stations Browser Security             |   |
|                                             | Prices - Fuel Cards - | Tolls - Digital Authorisation         |   |
|                                             |                       |                                       |   |
|                                             |                       | X PDF                                 |   |
|                                             |                       | Search:                               |   |
| 11                                          | Plate                 | 11 Options                            |   |
|                                             |                       | 0                                     |   |
|                                             |                       |                                       |   |
|                                             |                       |                                       |   |
|                                             |                       |                                       |   |
|                                             |                       |                                       |   |
|                                             |                       |                                       |   |
|                                             |                       |                                       |   |
|                                             |                       |                                       |   |
|                                             |                       |                                       | 7 |

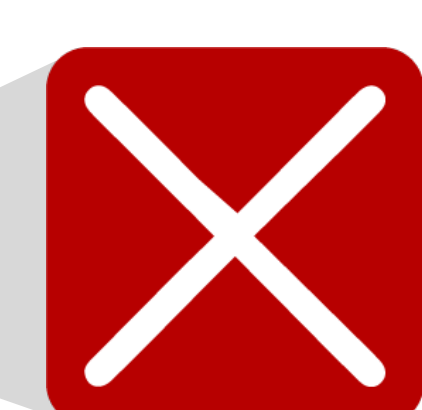

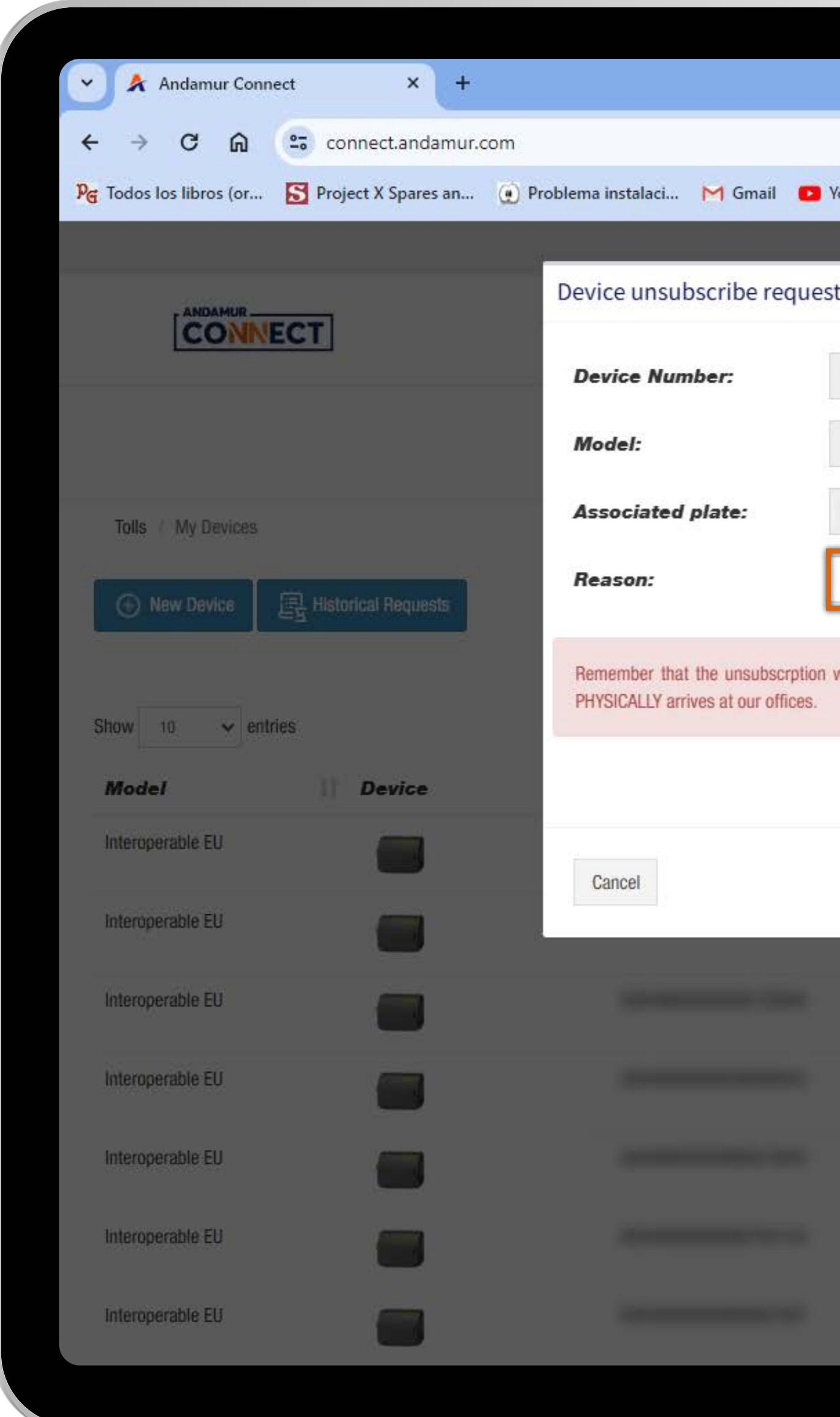

#### **Confirm toll cancellation**

Once you click on the icon  $\bigotimes$  , a message will appear with the details of the toll you want to cancel. Indicate the reason for cancellation and click the **Cancel button**. The cancellation will NOT be effective until the device is received and validated by the services department.

|                                                                  | – Ø ×                                          |
|------------------------------------------------------------------|------------------------------------------------|
|                                                                  | ☆ む 1 초 🚳 :                                    |
| 'ouTube 🕂 Maps 🗨 Habilitar Visual Bui                            |                                                |
| t                                                                | ** ~ ⊠ ~ **                                    |
|                                                                  | airCODE Stations Browser Security              |
|                                                                  |                                                |
| Interoperable EU                                                 | s + Fuel Cards + Tolls + Digital Authorisation |
| 1000 million                                                     |                                                |
| v                                                                |                                                |
|                                                                  |                                                |
| will not be processed and the device will remain active until it |                                                |
|                                                                  | Search:                                        |
|                                                                  | Options                                        |
|                                                                  | 0                                              |
| Accept                                                           |                                                |
|                                                                  |                                                |
|                                                                  |                                                |
|                                                                  |                                                |
|                                                                  |                                                |
|                                                                  |                                                |
|                                                                  |                                                |
|                                                                  |                                                |
|                                                                  |                                                |
|                                                                  |                                                |

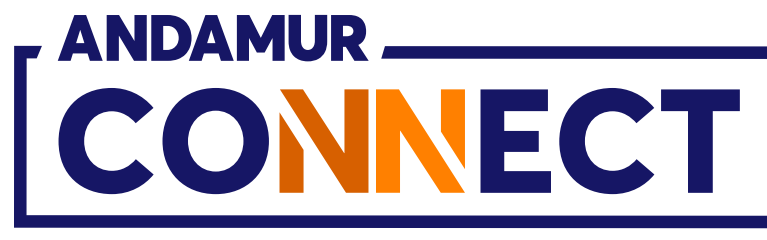

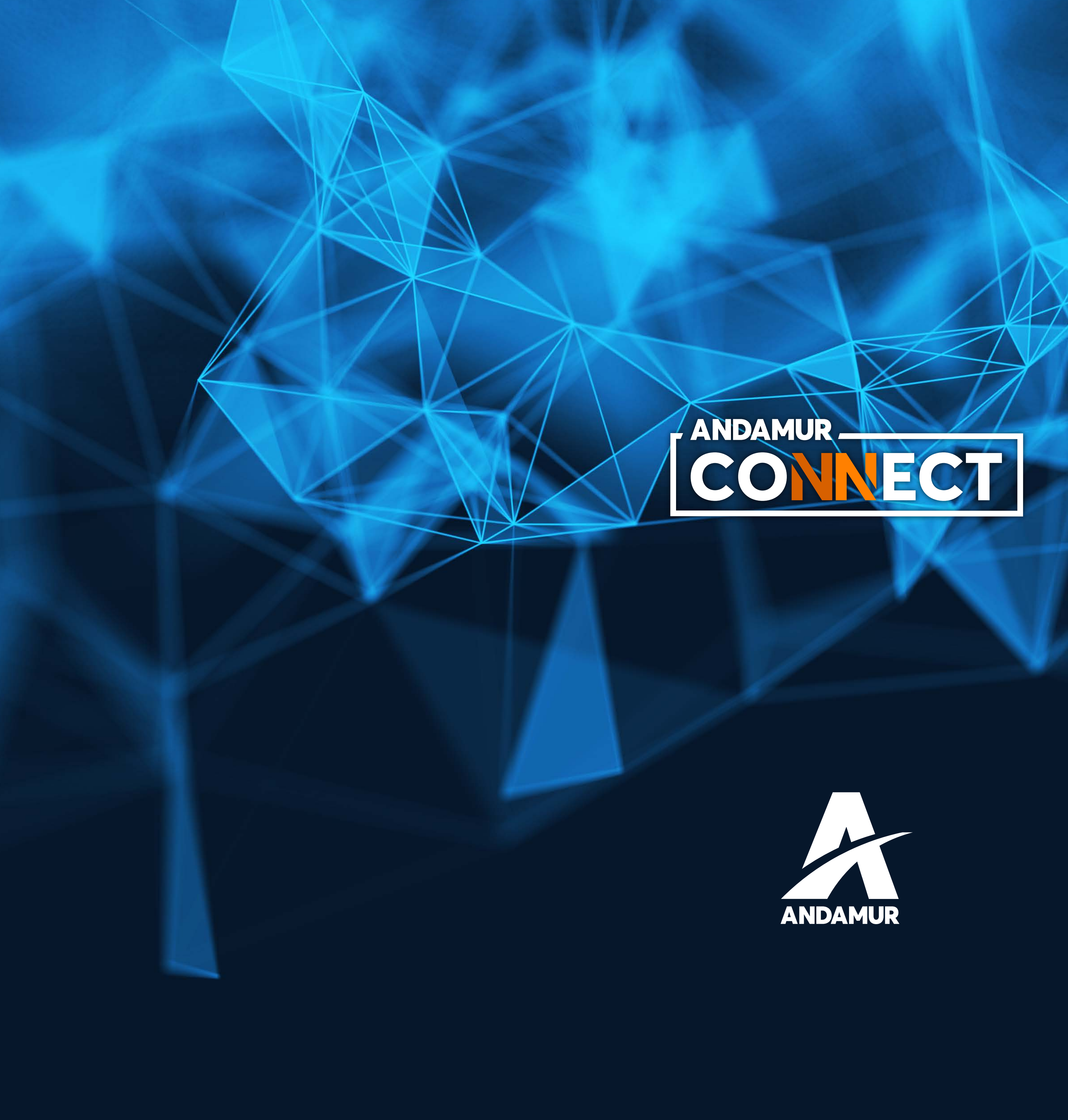

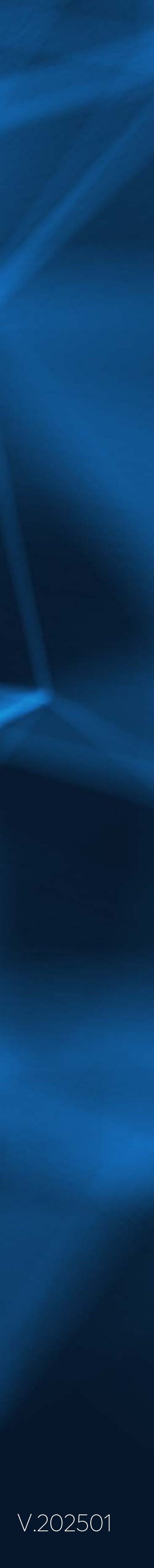